# THOUGHTS FROM A DIGITAL MOM

# **GOOGLE: ANDROID/YOUTUBE/CHROME**

Download Family Link app

STEP ONE: Invite your spouse

STEP TWO: From top left select add a child

Note you will need an email address for your child if you want to restrict YouTube, etc

#### I. COMMUNICATION

"Account," tap the member's name. Under Help protect (member's name) Families > Only receive calls and texts from your phone contacts. You can turn this on or off.

#### II. DOWNTIME

On your device, open the **Family Link App** and go to **Controls**. There you have options for **> Downtime**, **> Daily limit** 

## III. APP LIMITS

On your device, open the **Family Link App** and go to **Controls.** There you have options for **> Downtime**, **> App limit**.

## IV. CONTENT RESTRICTIONS

- A. You Tube- In here decide if your kid should have YouTube Kids, YouTube
  Supervised or Unrestricted YouTube access. Option to select a content
  rating. Option to turn off Auto Advance.
- B. Google Chrome In here block Allow All Sites, Try To Block Explicit Sites or Only Allow Approved Sites
- C. Google Search In here Filter, Blur or Off

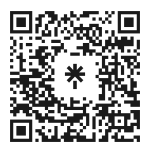

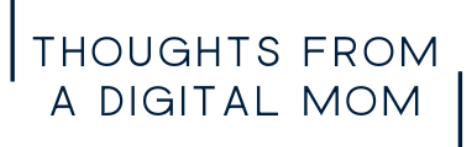

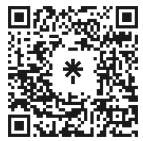